#### 2016학년도 2학기 국가근로장학사업 취업연계 및 장애대학생도우미 지원형 학생신청 매뉴얼

2016. 9. 8.

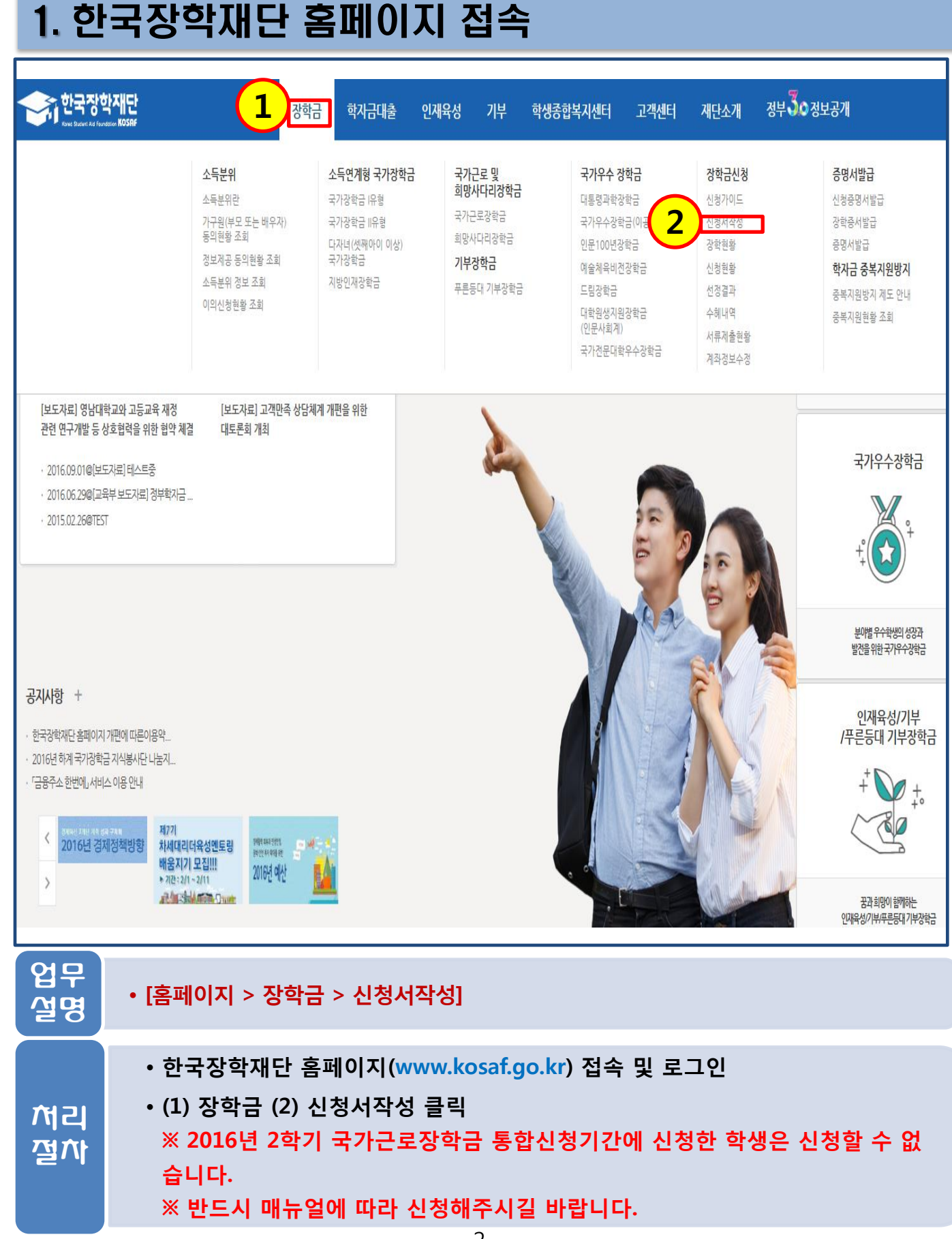

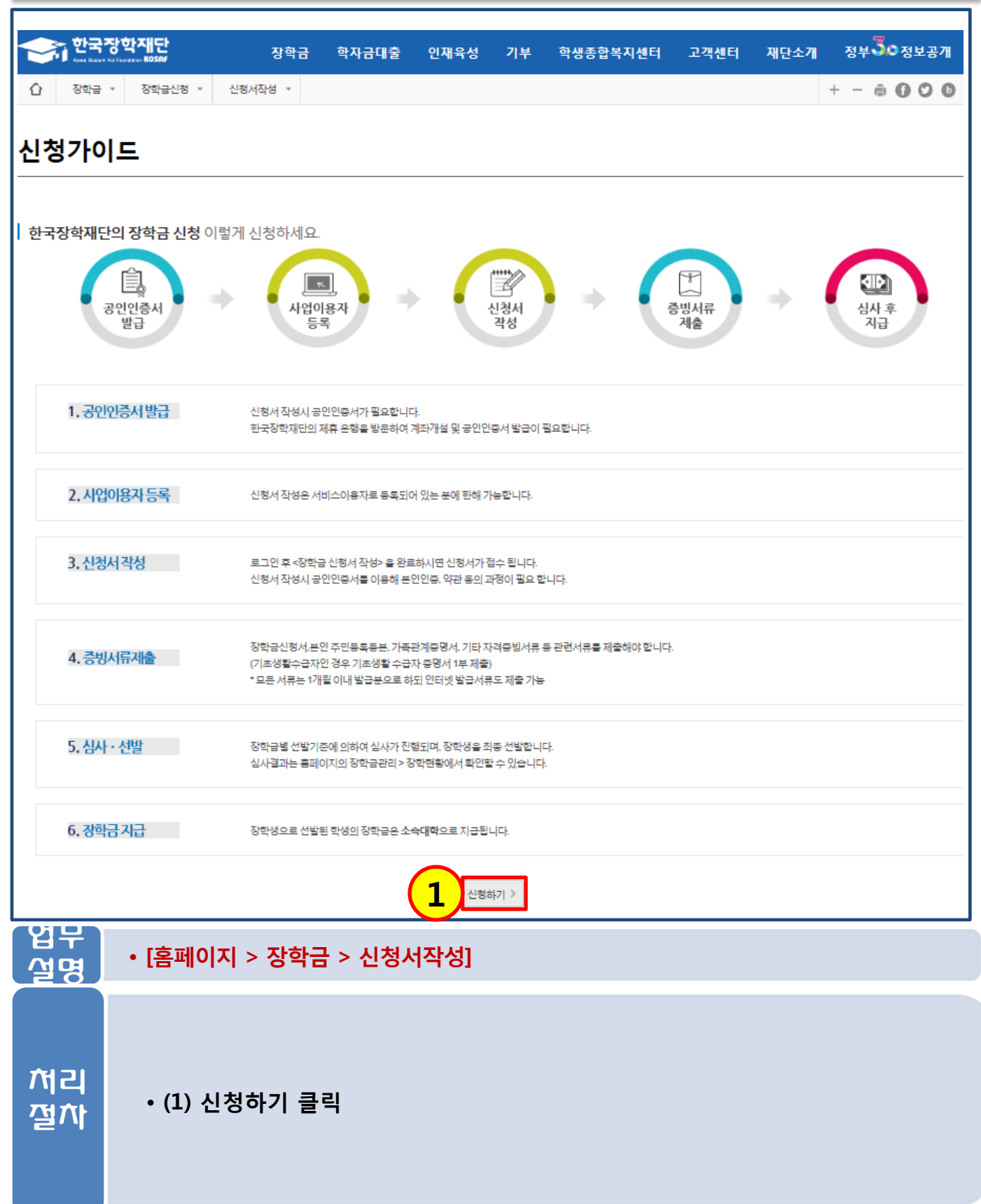

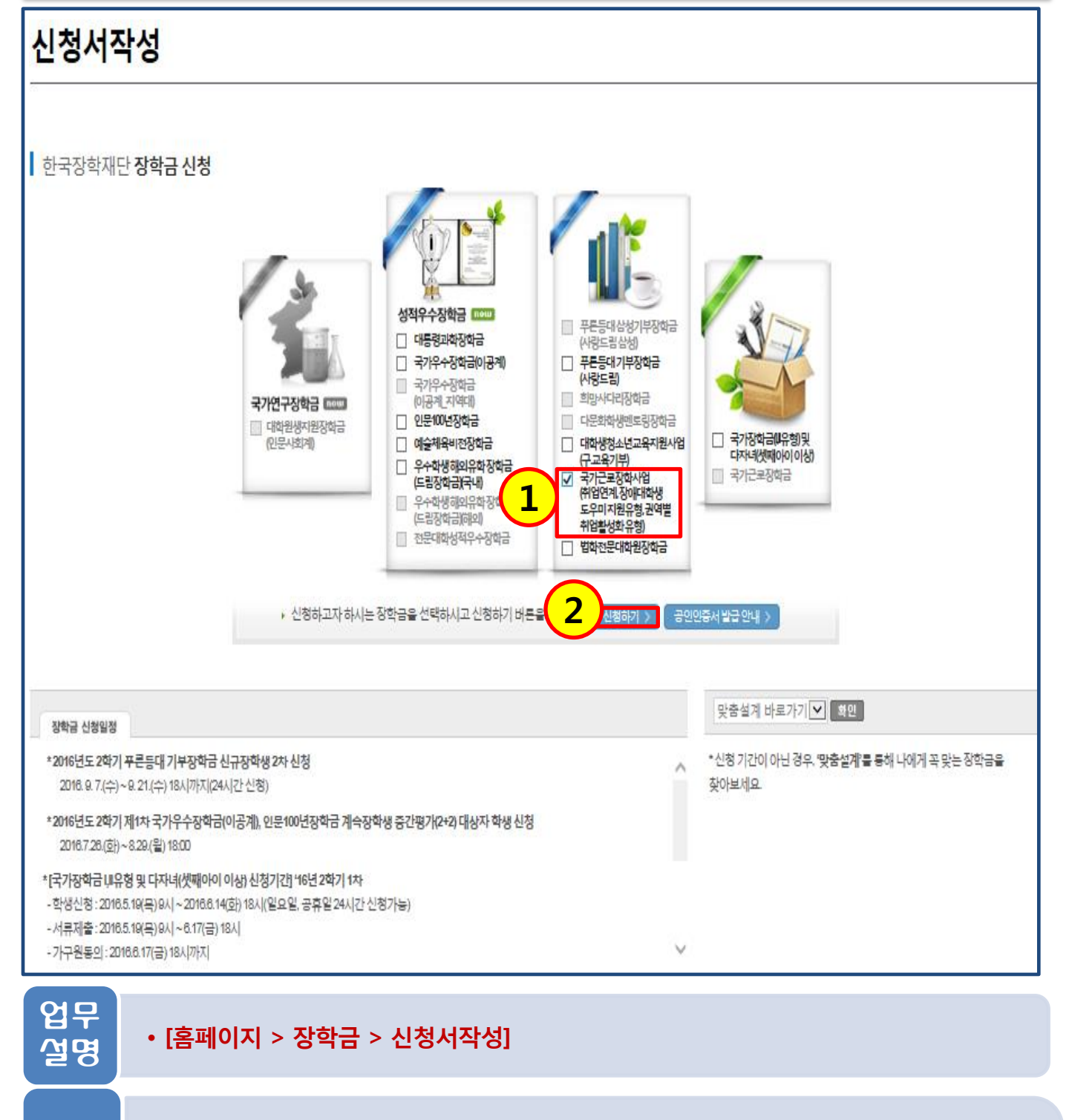

가리 (1) 국가근로장학사업(취업연계, 장애대학생 도우미지원유형, 권역별 취업활성 화유형) 체크
• (2) 신청하기 버튼 클릭

| 2. 2.601/1                                                                                                    |                                                                           |  |  |  |  |  |  |  |
|----------------------------------------------------------------------------------------------------|---------------------------------------------------------------------------|--|--|--|--|--|--|--|
| 신청서작성                                                                                                    |                                                                           |  |  |  |  |  |  |  |
|                                                                                                    |                                                                           |  |  |  |  |  |  |  |
| 신청서 작성                                                                                                    |                                                                           |  |  |  |  |  |  |  |
| STEP 01     STEP 02     STEP 03     STEP 04     STEP 05       약관동의     학교정보입력     개인정보입력     신청정보 확인     신청완료                                                                                              |                                                                           |  |  |  |  |  |  |  |
| 이름                                                                                                    | 이름 주민등록번호                                                                 |  |  |  |  |  |  |  |
| 신청상품                                                                                                    | 국가근로장학사업<br>(취업연계지원유형, 장애대학생 도우미지원유형, 권역별취업활성화유형)     신청일자     2016-09-05 |  |  |  |  |  |  |  |
| o 개인정보제공                                                                                                    | 및 약과동이                                                                    |  |  |  |  |  |  |  |
| 개인(신용)정보의 수                                                                                                    | 집제공활용 및 조회에 동의 하시겠습니까?                                                    |  |  |  |  |  |  |  |
| 신청인 동의서 안내                                                                                                    | 를 충분히 읽고 이해하셨습니까?                                                         |  |  |  |  |  |  |  |
|                                                                                                    |                                                                           |  |  |  |  |  |  |  |
| o 국가근로장학                                                                                                    | 사업 신청동의                                                                   |  |  |  |  |  |  |  |
| 체금 난형은 2018년 2학기 국가근로장학사업 "취업연계 지원유행" 및 "장애대학생 도우미 지원유행" 및 "권역별 취업활성화 유형" 추가 학생신청입니다.<br>2 지원유형"과 "장애대학생 도우미 지원유행", "권역별 취업활성화 유형" 중 한가지 유형만 신청이 가능하며, 신청한 유형의 장학생으로만 선발 될 수 있습니다.<br>에 대해 확인하였고, 이해하셨습니까? |                                                                           |  |  |  |  |  |  |  |
|                                                                                                    |                                                                           |  |  |  |  |  |  |  |
|                                                                                                    | 본인은 위 내용에 동의하며 신청서에 필요한 정보를 누락 없이 사실만을 입력하겠습니다.                           |  |  |  |  |  |  |  |
|                                                                                                    | 누락 및 사실 아닌 내용 입력으로 신청이 거절 될 수 있음을 인정합니다.                                  |  |  |  |  |  |  |  |
| 3 공연인중서 동인 > 취소 >                                                                                                    |                                                                           |  |  |  |  |  |  |  |
| 📃 참조하세요!                                                                                                    |                                                                           |  |  |  |  |  |  |  |
| 공인인증서 안내 : 온라인을 통한 신청시 학생 본인의 공인인증서가 필요합니다.<br>※ 공연연증서는 인터넷상 금융거래에 필요한 일종의 사이버 거래 인감증명서로서, 거래 은행 홈페이지를 통해 본인 PC 또는 이동 저장장치에 저장 후 이용이 가능합니다.                                                                |                                                                           |  |  |  |  |  |  |  |
|                                                                                                    |                                                                           |  |  |  |  |  |  |  |
| 업무<br>설명                                                                                                    | • [홈페이지 > 장학금 > 신청서작성 > 약관동의]                                             |  |  |  |  |  |  |  |
|                                                                                                    |                                                                           |  |  |  |  |  |  |  |
| ±<br>tri⊐i                                                                                                    | ·(1) 내용확인 버튼 클릭하여 세부 내용 확인 후, 동의<br>·(2) 국가근로장학사업 신청내용 확인 후, 동의           |  |  |  |  |  |  |  |
|                                                                                                    |                                                                           |  |  |  |  |  |  |  |
| 21                                                                                                    | • (3) 공인인증서 동의                                                            |  |  |  |  |  |  |  |

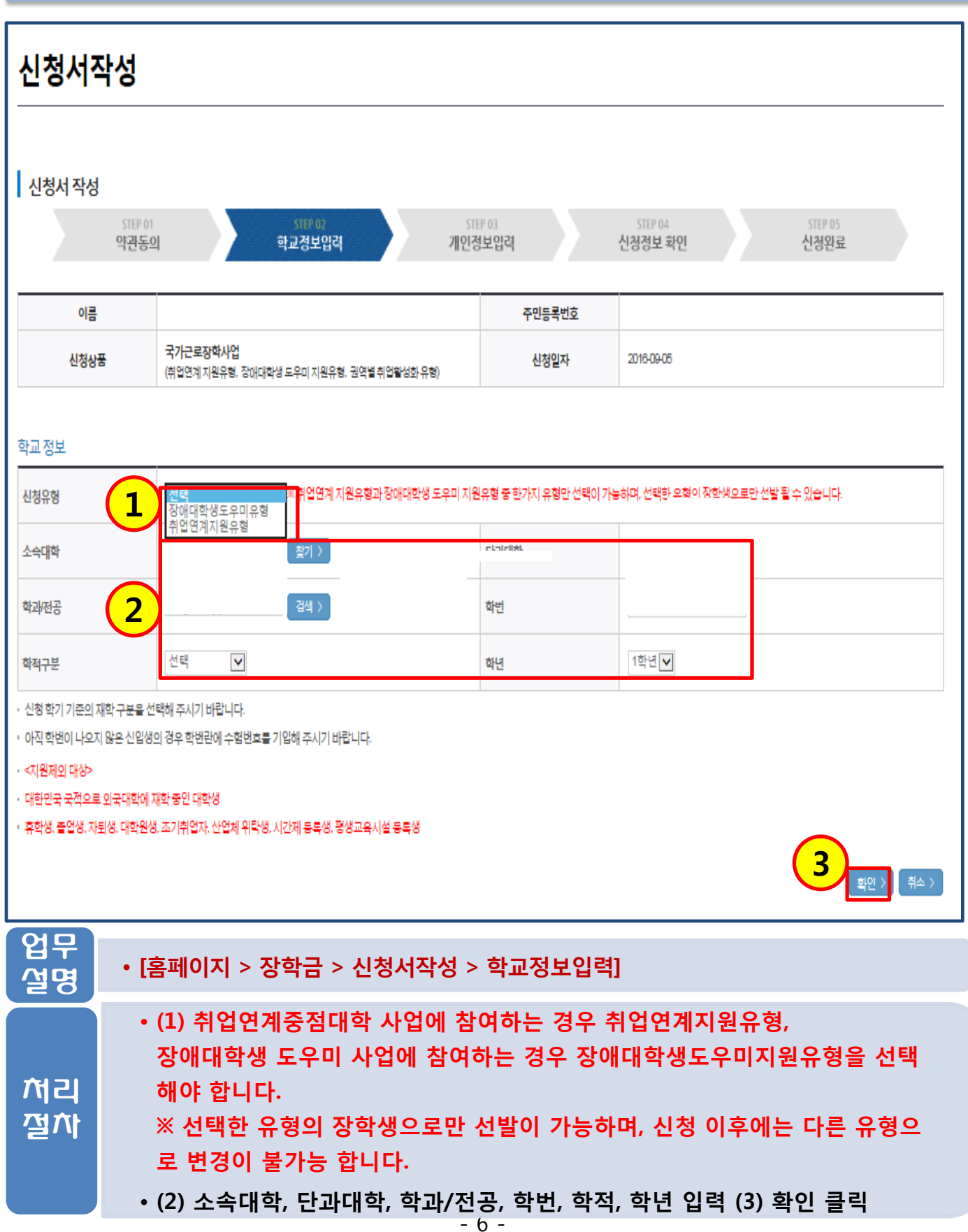

| 신청서작성                                               |                                                                     |           |                                            |  |  |  |  |
|-----------------------------------------------------|---------------------------------------------------------------------|-----------|--------------------------------------------|--|--|--|--|
|                                                     |                                                                     |           |                                            |  |  |  |  |
| 신성지 작성                                              | STEP 01 STEP 02 STEP<br>약관동의 학교정보입력 개인정                             | 03<br>분입력 | STEP 04     STEP 05       신청정보 확인     신청완료 |  |  |  |  |
| 이름                                                  |                                                                     | 주민등록번호    |                                            |  |  |  |  |
| 신청상품                                                | 품 국기근로장학사업<br>(취업연계 지원유형, 장애대학생 도우미 지원유형, 권역별 취업활성화 유형)             | 신청일자      | 2016-09-08                                 |  |  |  |  |
| <b>1</b>                                            |                                                                     |           |                                            |  |  |  |  |
| 전화번호                                                |                                                                     | 휴대폰번호     | 휴대전화인증 >                                   |  |  |  |  |
| 이메일                                                 |                                                                     |           |                                            |  |  |  |  |
| 실거주지 주소                                             |                                                                     |           |                                            |  |  |  |  |
| · 실거주지 주소로 우편물이 발송됩니다.<br>· 실거주지 주소가 다른 경우 변경해 주십시오 |                                                                     |           |                                            |  |  |  |  |
| 등록계좌                                                |                                                                     |           |                                            |  |  |  |  |
| 계좌선택                                                | 계좌선택 - 이용하실 계좌번호를 선택하세요 - ☑ 신규입력 > • 본인명의계좌물등록하셔야합니다.               |           |                                            |  |  |  |  |
| · 신청기간 종료 후 입금계좌 변경이 불가하오니 주의하시기 바랍니다.              |                                                                     |           |                                            |  |  |  |  |
| 업무<br>설명                                            | • [홈페이지 > 장학금 > 신청서작성 >                                             | 개인정보입루    | 력]                                         |  |  |  |  |
| 처리<br>절차                                            | • (1) 개인정보 입력<br>• (2) 계좌정보 입력(반드시 본인명의의 계좌정보 입력)<br>• (3) 확인 버튼 클릭 |           |                                            |  |  |  |  |
|                                                     |                                                                     |           |                                            |  |  |  |  |

| 신청서작성                                                                        |                                              |                                                              |        |  |  |  |  |
|------------------------------------------------------------------------------|----------------------------------------------|--------------------------------------------------------------|--------|--|--|--|--|
| 신청서 작성<br>STEP 01 STEP 02 STEP 03 STEP 05<br>약관동의 학교정보입력 개인정보입력 신청정보 확인 신청완료 |                                              |                                                              |        |  |  |  |  |
| 이름                                                                           | ł                                            |                                                              | 주민등록번호 |  |  |  |  |
| 장학상                                                                          | 뚬                                            | <b>국기근로장학사업</b><br>(취업연계 지원유형, 장애대학생 도우미 지원유형, 권역별 취업활성화 유형) | 신청일자   |  |  |  |  |
| (1)                                                                          |                                              |                                                              |        |  |  |  |  |
| 학교정보                                                                         |                                              |                                                              |        |  |  |  |  |
| 신청유형                                                                         |                                              | 취업연계지원유형                                                     |        |  |  |  |  |
| 소속대학                                                                         |                                              |                                                              | 단과대학   |  |  |  |  |
| 학과/전공                                                                        |                                              |                                                              | 학번     |  |  |  |  |
| 학적구분                                                                         |                                              |                                                              | 학년     |  |  |  |  |
| 개인정보                                                                         |                                              |                                                              |        |  |  |  |  |
| 전화번호                                                                         |                                              |                                                              | 휴대폰번호  |  |  |  |  |
| 이메일                                                                          |                                              |                                                              |        |  |  |  |  |
| 실거주지 주소                                                                      |                                              |                                                              |        |  |  |  |  |
| 게지저너                                                                         |                                              |                                                              |        |  |  |  |  |
| 게피 8도<br>등록계좌                                                                |                                              |                                                              |        |  |  |  |  |
|                                                                              |                                              |                                                              |        |  |  |  |  |
|                                                                              |                                              |                                                              |        |  |  |  |  |
| 업무<br>설명                                                                     | 업무<br>설명<br>· [홈페이지 > 장학금 > 신청서작성 > 신청정보 확인] |                                                              |        |  |  |  |  |
| 처리<br>절차                                                                     | • (1) 신청정보를 상세히 확인 후, 이상 없으면 (2) 확인 버튼 클릭    |                                                              |        |  |  |  |  |

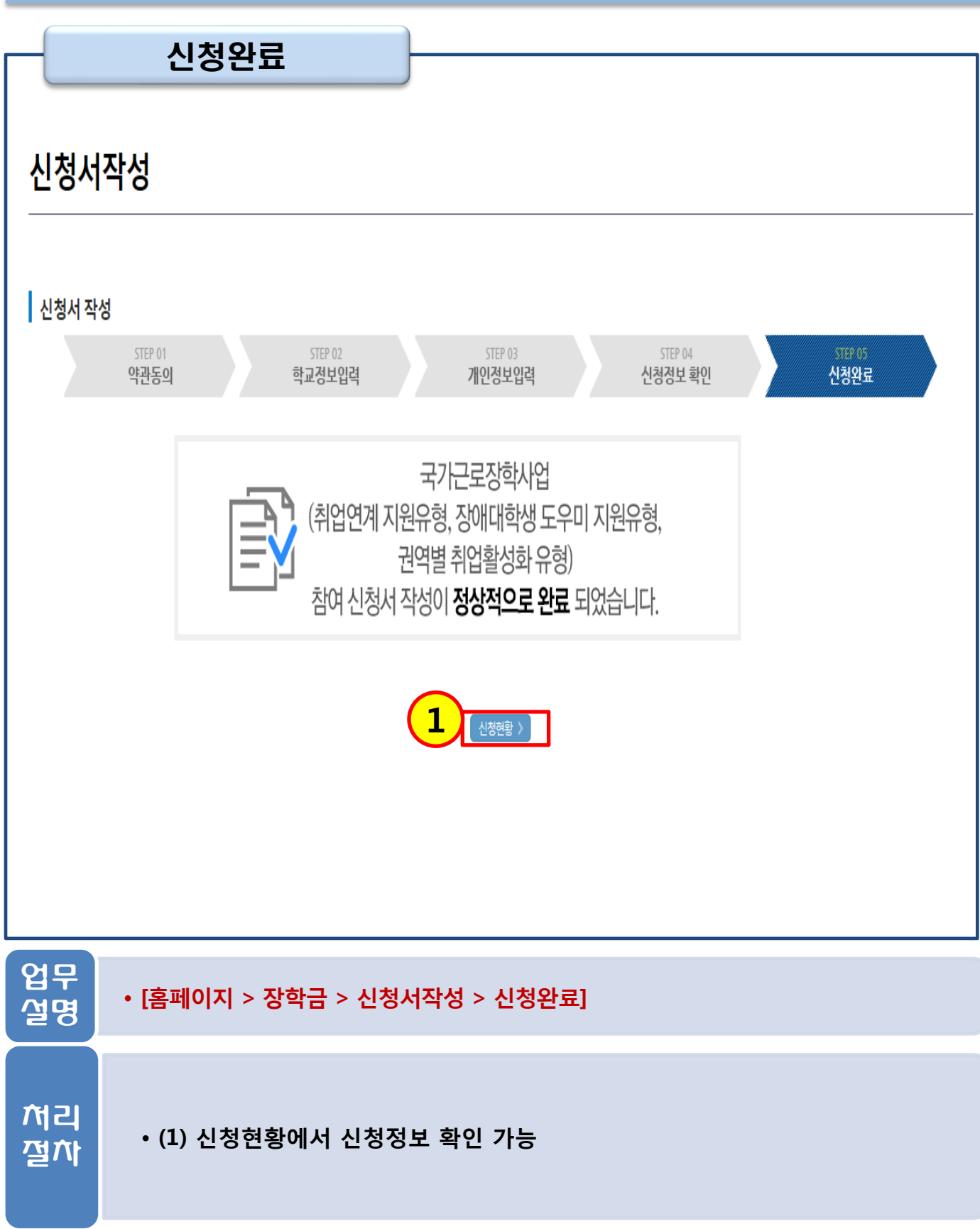

#### 3. 신청현황 확인

|                                            | 만국장학재단                                                                                                    | 장학금                                                             | 학자금대술                                                          | 인재육성 기                           | 부 고객센터                                  | 재단소개            | 정부 🍮 정보공개         |  |
|--------------------------------------------|----------------------------------------------------------------------------------------------------|-----------------------------------------------------------------|----------------------------------------------------------------|----------------------------------|-----------------------------------------|-----------------|-------------------|--|
| <b>습</b> 정                                 | *학금 ▼ 장학금신정                                                                                                    | ▼ 신청서작성 ▼                                                       |                                                                |                                  |                                         |                 | + 000             |  |
|                                            |                                                                                                    |                                                                 |                                                                |                                  |                                         |                 |                   |  |
| 신청현황                                       |                                                                                                    |                                                                 |                                                                |                                  |                                         |                 |                   |  |
|                                            |                                                                                                    |                                                                 |                                                                |                                  |                                         |                 |                   |  |
| ● 장학금 신청 현황<br>▲<br>\$270 장하구 사천 전날간 이승 비안 |                                                                                                    |                                                                 |                                                                |                                  |                                         |                 |                   |  |
| 등추신의 경험표 간 6·경조·1 사용이야.                    |                                                                                                    |                                                                 |                                                                |                                  |                                         |                 |                   |  |
|                                            | STEP 01     STEP 02     STEP 03     STEP 04     STEP 05     STEP 06       신청동의 및 서약     제출서류 확인중     서류완료 및 심사중     심사완료     지급준비     지급완료                                                                    |                                                                 |                                                                |                                  |                                         |                 |                   |  |
|                                            |                                                                                                    |                                                                 |                                                                |                                  |                                         |                 |                   |  |
| 전맥                                         | 장막상품<br>국가근로장학사                                                                                                    |                                                                 | 신성대학                                                           | 신성막기                             | 신성일사                                    | 신청마감열자          | 상태                |  |
| ۲                                          | (취업연계 지원유형, 장애E<br>지원유형, 권역별취업홈                                                                                                    | 대학생 도우미<br>말성화유형)                                               |                                                                | 2016년 2학기                        | 2016-09-08                              | 2016-09-29      | 신청완료              |  |
| 0                                          | 국가근로장학                                                                                                    | 3                                                               |                                                                | 2015년 2학기                        | 2015-08-29                              | 2015-09-04      | 서류완료              |  |
| 장학현활 모두<br>* 국가장학금 22                      | ·보기 ><br>차 신청 재학생은 '탈락(사유                                                                                                    | )' 클릭하여 구제신청서 제출 시 재학중                                          | 1회에 한해 국가장학금 재심.                                               | 사가능                              |                                         | 구제신청서 제         | 출현황 > 정보제공동의현황 >  |  |
| (2010년 2억/1<br>단, 별도 탈락시                   | 세굴기만 : 11-22(의))<br>사유 존재 시 국가장학금 I 유                                                                                                    | 유형(다자녀 포함) 최중 탈락                                                |                                                                |                                  |                                         |                 |                   |  |
| (표유형은 대학<br>* 최근 2년간 신·                    | t별 자체 선발기준에 따라 선<br>청한 장학현황을 확인할 수 !                                                                                                    | 선발 가능)<br>있습니다.                                                 |                                                                |                                  |                                         |                 |                   |  |
| * 국가장학금 I<br>- 2016년 2학기                   | ·표유형, 다자녀(셋째아이 이<br>  국가장학금 신청현활은 20                                                                                                    | 기상) 신청현황은 당해학기에 한하여 \$<br>17년 1월까지만 조회됩니다.                      | P인 가능합니다.                                                      |                                  |                                         |                 |                   |  |
| * 학생이 신청한<br>(단, 해당학기 3                    | · 대학을 확인하시고, 오 신청<br>장학금 지급일정 마감 후에는                                                                                                    | 성시 현 소속대학으로 반드시 알려주시<br>는 변경 불가합니다.)                            | 기 바랍니다.                                                        |                                  |                                         |                 |                   |  |
| ※ 국가장학금(ŀ                                  | 네유형, 다자녀(셋째아이 이성                                                                                                    | 상)) 상태명에 대한 안내는 다음과 같습                                          | 니다.                                                            |                                  |                                         |                 |                   |  |
|                                            | 상태                                                                                                    |                                                                 |                                                                | 안나                               | l i i i i i i i i i i i i i i i i i i i |                 |                   |  |
|                                            | 신청취소                                                                                                    | 국가장학금 신청을 취소한 상태였                                               | 입니다.                                                           | 1기로 최어세즈 변수                      |                                         |                 |                   |  |
| 4                                          | 평경성보 확인증<br>서류 미제출                                                                                                    | 서듀제굴 생략이 가능한지 여부를<br>행정정보 확인 결과 필수서류를 2                         | ■ 확인 중입니다. 1일~2일 후 중<br>제출해야만 합니다. I장학금HA                      | 프파플 확인해수세요.<br>[학금신청]-[서류제출현황]에서 | 제출서류명을 확인하세요.                           |                 |                   |  |
|                                            | 서류심사중                                                                                                    | 제출하신 필수서류가 적합한 서류                                               | 루인지 확인 중입니다. 조금만 기                                             | 기다려주세요.                          |                                         |                 |                   |  |
| (7                                         | 편수서류안료     소득분위 산정을 위한 가구원 등의가 완료되지 않았습니다. 장학금 > 소득분위 > 정보제공 등의 현활 조회에서 확인 후 가구원등의 진행 바랍니다.       (기구만들어 민안구)     도 국고 외로로 나내 두는 눈 등 감내 포너 외도 도려 분가 나는 것 같아요. 방내 것 같아요. 이 나는 바깥 (200 2000) 두 모님 내로 반 방 것 같아요. |                                                                 |                                                                |                                  |                                         |                 |                   |  |
|                                            | 소득기준 심사중                                                                                                    | 필수서류 확인 및 가구원동의가 1                                              | 관료되어 소득분위 심사 중입니                                               | 다.                               | 2002 (                                  |                 |                   |  |
| -                                          | 학사정보 심사중                                                                                                    | (본인의 기초·자상위계층 확인 포<br>소득분위 심사 완료 후 대학 학사                        | 함)<br>정보(학적, 성적 등)를 심사 중 (                                     | 입니다.                             |                                         |                 |                   |  |
|                                            | 선발완료                                                                                                    | 소득기준 및 학사기준을 통과하여                                               | 비, 국가장학생으로 선발되었습                                               | LICH.                            |                                         |                 |                   |  |
|                                            | C경고제 수혜                                                                                                    | 직전학기 성적이 70~79점인 경우                                             | 1회에 한해 지원하고, 이후 다                                              | 시 80점 미만이면 수혜 불가 합               | 니다.                                     |                 |                   |  |
|                                            | 탈락(사유)                                                                                                    | 국가장학생 심사에서 탈락되었습                                                | ·니다. (사유)를 클릭하시면 상/                                            | 네한 탈락사 <del>유를</del> 확인할 수 있습    | :니다.                                    |                 |                   |  |
|                                            | 대학지급완료                                                                                                    | 대학으로 지급이 완료되었습니다<br>※개별지급 시 개인별 실제 지급                           | h. 국가장학금은 수혜자에 따리<br>일정은 대학별로 상이할 수 있t                         | · 등록금 고지서상 학비감면, 학<br>습니다.       | 자금대술 상환, 개별지급의 방                        | 법으로 지급됩니다.      |                   |  |
| ※1학기 신입생<br>3월 이후 대학                       | !으로 국가장학금을 신청한 <sup>:</sup><br>I에서 제공하는 신입생 최종                                                                                                    | 경우 대학정보 입력 여부와 상관없이 :<br>등록 정보로 심사됩니다. 심사완료 후                   | 소속대학미정으로 처리되며,<br>재단 홈페이지를 통한                                  |                                  |                                         |                 |                   |  |
| 심사결과 확인<br>※ 국가장학금 I                       | <sup>민</sup> 이 가능합니다.<br>표유형은 대상대학여부가 확                                                                                                    | 안인되면 추가생성됩니다.                                                   |                                                                |                                  |                                         |                 |                   |  |
| -프유형 심사결<br>※국가장학금 시<br>-서르화인이 자           | 과는 대학에 따라 상이하므.<br>너류제출대상자 여부는 신청<br>동으로 와르된 경은 제축하                                                                                                    | 로, 표유형 선발일정은 대학으로 문의?<br>5 1일~2일(휴일제외) 후에. [장학금][장<br>실 필요 없습니다 | 가세요.<br>학금신청][서류제출현활] 에서                                       | 확인하세요.                           |                                         |                 |                   |  |
| ※ 국가근로장혁                                   | 다금 상태명에 대한 안내는 C                                                                                                    | 다음과 같습니다.                                                       |                                                                |                                  |                                         |                 |                   |  |
|                                            | 상태                                                                                                    |                                                                 |                                                                | 안나                               |                                         |                 |                   |  |
|                                            | 신청완료                                                                                                    | 국가근로장학금 신청을 완료한 상                                               | 상태입니다.                                                         |                                  |                                         |                 |                   |  |
|                                            | 서류완료                                                                                                    | 제출하신 서류 확인 및 소득분위                                               | 심사가 완료된 상태입니다. 장                                               | 학생 선발기준(성적 및 학적, 교               | 내외 근로기관별 선발기준)을                         | 통과할 경우 국가근로장혁   | 학생으로 최종 선발하게 됩니다. |  |
|                                            | 근로대기<br>근로진행                                                                                                    | 장학생 선발기준(성적 및 학적, 교<br>근로기관 배정이 완료되어 국가:                        | 장학생 선발기준(성적 및 학적, 교내외 근로지별 선발기준) 심사를 통과하였으나, 근로기관 배정 이전 상태입니다. |                                  |                                         |                 |                   |  |
|                                            | 근로중료                                                                                                    | 근로가 종료되었습니다.                                                    |                                                                |                                  |                                         |                 | · •••             |  |
|                                            | 신청취소                                                                                                    | 국가근로장학금 신청을 취소한 성                                               | 상태입니다.                                                         |                                  |                                         | $\frown$        |                   |  |
|                                            | 추천거절                                                                                                    | 국가근로장학생 선발 심사에서 팀                                               | 알락되었습니다.                                                       |                                  |                                         | ( <b>2</b> )    |                   |  |
| ₩ <b>(국가우수장</b><br>- 예시: 휴학자(;             | 박 <b>) 계속장학생의 경우 해당</b> (<br>군휴학 포함), 성적미달자 등                                                                                                    | 학 <b>기 수혜가 가능한 학생만 선정으로 3</b><br>· 해당학기 장학금 수혜가 불가한 학생          | 표시됩니다.<br>은 모두 선정탈락으로 표시                                       |                                  |                                         |                 |                   |  |
| ※오프라인으로                                    | 로 신청서 발급을 원하실 경우                                                                                                    | ? 한국장학재단으로 문의바랍니다.                                              |                                                                |                                  | 신청서 보기                                  | > 신청세수정 >       | 신청서 취소 > 신청서 인쇄 > |  |
| ননশন্ত্র                                   |                                                                                                    |                                                                 |                                                                |                                  | 전성지보기                                   | 2 2 8 A 4 6 2 7 | · 신청시 번쇄 >        |  |
| ОП                                         |                                                                                                    |                                                                 |                                                                |                                  |                                         |                 |                   |  |
| ן צו∓                                      | r to all                                                                                                    |                                                                 |                                                                |                                  | 1. 나타하히                                 | ,               |                   |  |
| МС                                         | • [옴끠                                                                                                    | 이시 > 상약금 >                                                      | > 상약금신성                                                        | > 신성지작성                          | 8 > 신성연왕                                | ]               |                   |  |
|                                            |                                                                                                    |                                                                 |                                                                |                                  |                                         |                 |                   |  |
|                                            | <b></b>                                                                                                    |                                                                 |                                                                |                                  |                                         |                 |                   |  |
|                                            |                                                                                                    |                                                                 |                                                                |                                  |                                         |                 |                   |  |
|                                            |                                                                                                    |                                                                 |                                                                |                                  |                                         |                 |                   |  |
| 처리 • (1) 장학금 신청현황에서 신청정보 확인 가능             |                                                                                                    |                                                                 |                                                                |                                  |                                         |                 |                   |  |
|                                            |                                                                                                    |                                                                 |                                                                |                                  |                                         |                 |                   |  |
| · (2) 신청 수정 및 취소 가능(서류제출 생략)               |                                                                                                    |                                                                 |                                                                |                                  |                                         |                 |                   |  |
|                                            | (-)                                                                                                    |                                                                 |                                                                |                                  |                                         |                 |                   |  |
|                                            |                                                                                                    |                                                                 |                                                                |                                  |                                         |                 |                   |  |
|                                            |                                                                                                    |                                                                 |                                                                |                                  |                                         |                 |                   |  |
|                                            |                                                                                                    |                                                                 |                                                                |                                  |                                         |                 |                   |  |